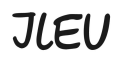

Institut ILEU | 89073 | Deutschland

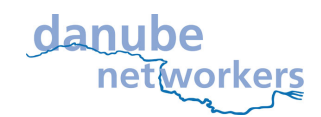

## Инструкции за използване на приложението Zoom

**Кратко описание:** Zoom е комуникационен софтуер който комбинира видео конферентна връзка, провеждане на онлайн срещи, чат и мобилно сътрудничество. Той е проектиран за целите на бизнеса така че сигурността на приложението е негов приоритет. Софтуерът е оптимизиран за лесна употреба и дава възможност на голям брой хора да участват в дадена среща по едно и също време. Може да се използва като безплатна програма, но също така има и платена версия за по-дълги обаждания и с повече възможности.

**Необходими неща:** Трябва да имате поне един **микрофон** свързан с Вашия компютър, добре би било също да има и уеб-камера (имайте предвид, че някои уеб-камери имат вградени микрофони). От значение е и **стабилна интернет връзка**.

Когато ние в **ILEU** стартираме **видео конференцията**, Вие ще получите **е-мейл** който изглежда подобен на този (само като пример):

## **Leonard Bahlo**

Please join Zoom meeting in progress An: Carmen Rouhiainen

Join Zoom Meeting https://us04web.zoom.us/j/175852325?pwd=dVFBSVNLNnpTdEITb3kzSjQwUWhXQT09

Meeting ID: 175 852 325 Password: 674712

Вие можете или да отворите видео конференцията в някой **браузър** който Вашият компютър поддържа **(Chrome, Safari)** или да **изтеглите** Zoom client на Вашия компютър. (прочетете повече по-долу)

Meeting ID = (идентификационен номер на видеоконференцията)

Password = парола

1. Отворете видео конференцията в браузър (определено работи с Chrome)

Отворете/Кликнете на линка който сме Ви изпратили ( в е-мейла) и изчакайте видео конференцията да се зареди. Може да се наложи да натиснете "join from your browser"(присъединете се от Вашия браузър).

JLEU

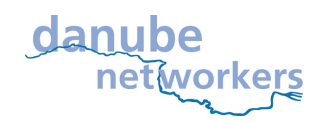

Institut ILEU | 89073 | Deutschland

| Launch Meeting - Zoom × + | ?pwd=dVFBSVNLNnpTdEITb3kzSjQwUWhXQT09&status=success                                             | 🏠 📢 🖄 🏠 🕼 🔳 🗏     |
|---------------------------|--------------------------------------------------------------------------------------------------|-------------------|
| zoom                      |                                                                                                  | Support English + |
|                           |                                                                                                  |                   |
|                           |                                                                                                  |                   |
|                           |                                                                                                  |                   |
|                           | Launching                                                                                        |                   |
|                           |                                                                                                  |                   |
|                           |                                                                                                  |                   |
|                           | Plassa click OK if you see the system dialog                                                     |                   |
|                           | If nothing prompts from browser, download & run Zoom.                                            |                   |
|                           | If you cannot download or run the application, <b>Join from your browser</b> .                   |                   |
|                           |                                                                                                  |                   |
|                           | Copyright ©2020 Zoom Video Communications, Inc. All rights reserved.<br>Privacy & Legal Policies |                   |
|                           |                                                                                                  |                   |
|                           |                                                                                                  |                   |
|                           |                                                                                                  | (?) Help          |
|                           |                                                                                                  |                   |

Необходимо е само да потвърдите, че искате да се присъедините с **audio (Join without video) и video (Join with video)** от Вашия компютър.

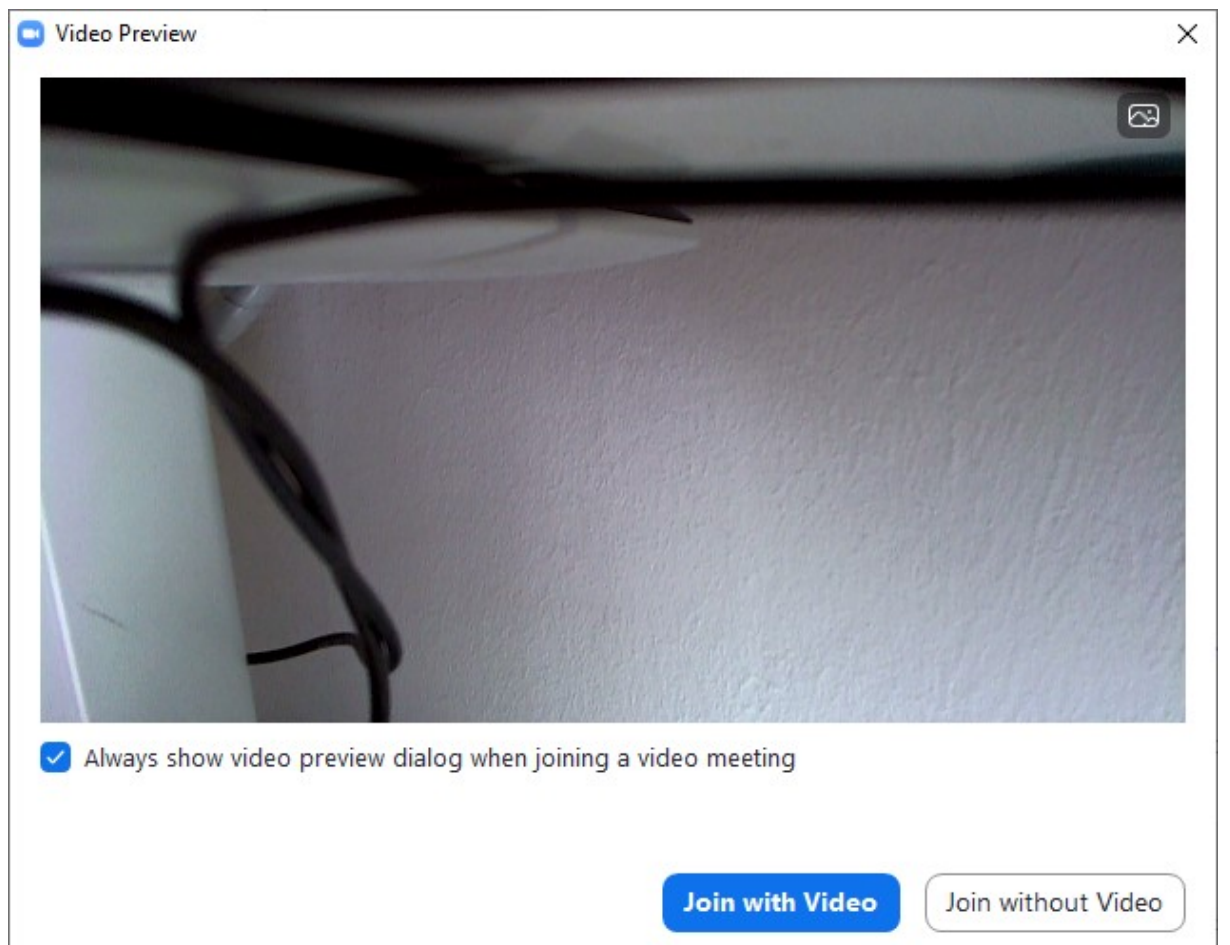

JLEU

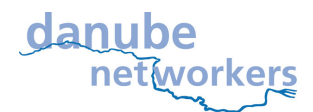

Institut ILEU | 89073 | Deutschland

Ако това не сработи, идете на <u>https://www.zoom.us/join</u> и въведете **Meeting ID** (идентификационен номер на видеоконференцията) от е-мейла който сме Ви изпратили.

| Join a Meeting - Zoom $\leftarrow \rightarrow C' \underline{\land} h$ | + × +<br>https://zoom.u <u>s/joi</u> | in                                                                                                    |                       |                                                                                                    |                                                                                           |                                                                                                    |                                     |                | 습 🚱 箭 🚊 -            | û 👊 🖪 📃 |
|-----------------------------------------------------------------------|--------------------------------------|----------------------------------------------------------------------------------------------------|-----------------------|----------------------------------------------------------------------------------------------------|-------------------------------------------------------------------------------------------|----------------------------------------------------------------------------------------------------|-------------------------------------|----------------|----------------------|---------|
|                                                                       |                                      |                                                                                                    |                       |                                                                                                    |                                                                                           |                                                                                                    |                                     | REQUEST A DEMO | 1.888.799.9666 RESOL |         |
| zoom                                                                  | SOLUTIONS -                          | PLANS & PRICING                                                                                                    | CONTACT SALES         |                                                                                                    |                                                                                           |                                                                                                    | SCHEDULE A MEETING                  | JOIN A MEETING | HOST A MEETING 👻     |         |
|                                                                       |                                      |                                                                                                    |                       |                                                                                                    | Join a M                                                                                  | leeting                                                                                            |                                     |                |                      |         |
|                                                                       |                                      |                                                                                                    |                       | (                                                                                                    | Meeting ID or Pers                                                                        | sonal Link Name                                                                                    |                                     |                |                      |         |
|                                                                       |                                      |                                                                                                    |                       |                                                                                                    | Joir                                                                                      | ı                                                                                                  |                                     |                |                      |         |
|                                                                       |                                      |                                                                                                    |                       |                                                                                                    | Join a meeting from an H.                                                                 | 323/SIP room system                                                                                |                                     |                |                      |         |
|                                                                       |                                      | About                                                                                                    |                       | Download                                                                                                    | Sales                                                                                     | Support                                                                                            | Language                            |                |                      |         |
|                                                                       |                                      | Zoom Blog<br>Customers<br>Our Team<br>Why Zoom<br>Features<br>Careers<br>Integrations<br>Partners<br>Investors<br>Press<br>Media Kit<br>How to Vides | 09                    | Meetings Client<br>Zoom Rooms Controller<br>Browser Extension<br>Outbook Plug-in<br>IPhone/IPdd App<br>Android App | 1.888 799 9666<br>Contact Sales<br>Pans & Pricing<br>Request a Demo<br>Webhans and Events | Test Zoom<br>Account<br>Support Center<br>Live Training<br>Feedback<br>Contact Us<br>Accessibility | English +<br>Currency<br>Eurons E + | D f            |                      |         |
|                                                                       |                                      | Copyright ©2                                                                                                    | 2020 Zoom Video Commu | nications, Inc. All rights reserve                                                                                 | d. Privacy & Legal Policies   About Ar                                                    | ds                                                                                                 |                                     |                |                      |         |

2. изтегляне/инсталиране на **Zoom** client:

Отворете линка (връзката) който сме Ви изпратили (в е-мейла) и натиснете "download & run Zoom"; след като инсталирането е извършено, просто отворете Zoom, кликнете на "join a Meeting" (присъедини се към видеоконференцията) и въведете Meeting ID.

Ние **препоръчваме** да изтеглите **Zoom** client, защото е **по-стабилен** и защото ще използваме **Zoom** много пъти.

(По-долу можете да видите как изглежда Zoom client.)

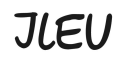

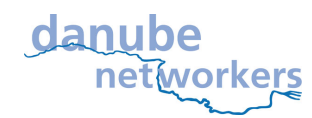

Institut ILEU | 89073 | Deutschland

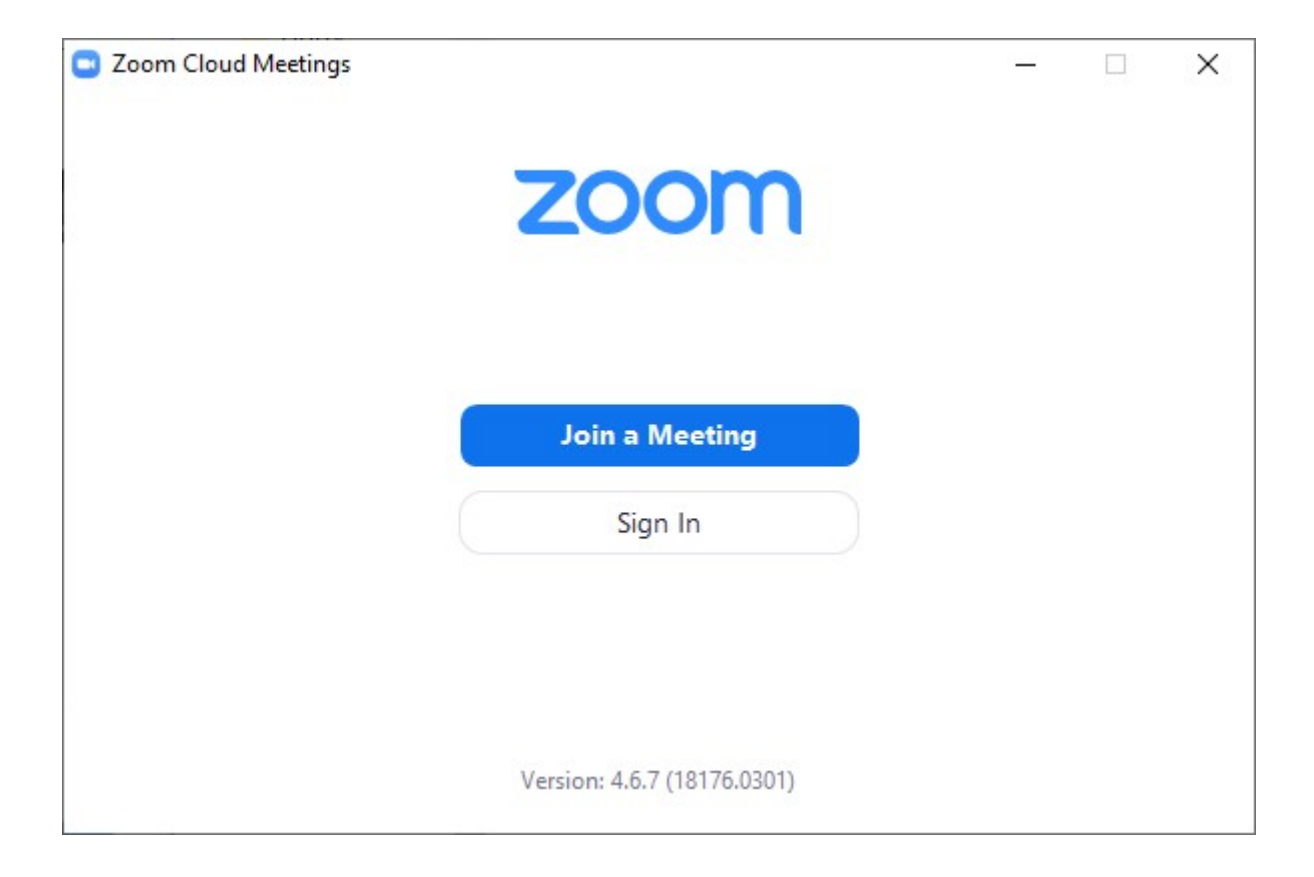

Създаването на акаунт е по желание и напълно безплатно, а по-късно може да бъде обвързано с абонаментен план ако желаете, но не е наложително. ILEU използва безплатната версия която е ограничена до 40 минути. Ако искате да разговаряте по-дълго, трябва да поканите всеки участник да се включи отново в нова видеоконференция(което ще направим ние).

Но за да се включите във видеоконференцията не е необходимо да създавате акаунт, само този който организира срещата трябва да има акаунт.

## Ако звукът не работи по някаква причина:

След като се присъедините към видеоконференцията, ще бъдете поканени да се свържете с видео. Ако това не сработи, можете да се присъедините с телефонно обаждане (имайте предвид, че това ще Ви струва пари ако нямате фиксирана тарифа за разговори).

Ако искате да ползвате тази опция, отляво изберете Вашата страна и наберете номера, след което следвайте инструкциите дадени при обаждането (въведете **Meeting ID**).

We the Danube-Networkers use the Zoom video conferencing system, e.g. to exchange information about the content of our projects, to try out new methods of communication and cooperation and to make new friends. e.g. in the project <u>codanec.eu</u>

Interested? Please get in touch with us! contact address: Office Danube-Networkers, c/o ILEU e.V., Schweinmarkt 6, 89073 Ulm, Germany Phone: 0731/379951-66 (office) mail: info@ileu.net